## I. <u>Руководство по регистрации в системе Дистанционного банковского обслуживания</u> <u>Интернет-Банк «Крокус-Банк онлайн» для клиентов физических лиц</u>

1. Регистрация в Системе дистанционного банковского обслуживания Интернет-Банк «Крокус-Банк онлайн» (далее – Интернет-Банк «Крокус-Банк онлайн»).

1.1. Нажать ссылку «Регистрация»:

| 🚹 Вход в интернет-банк                            |  |
|---------------------------------------------------|--|
| Логин                                             |  |
| Пароль                                            |  |
| Войти                                             |  |
| <u>Регистрация</u><br><u>Забыли логин/пароль?</u> |  |

Помимо регистрации, форма позволяет выполнить вход в Интернет-Банк «Крокус-Банк онлайн», а также восстановить забытые логин/пароль.

Так же зарегистрироваться в Интернет-Банке «Крокус-Банк онлайн» можно, подав Заявление на подключение к услуге «Крокус-Банк онлайн» в офисе Банке.

1.2. Заполнить все поля формы.

### Регистрация

| Номер карты:    | Номер карты состоит из 16 или 18 шифр.                                                                                                    |
|-----------------|----------------------------------------------------------------------------------------------------|
| Номер телефона: |                                                                                                    |
|                 | Введите номер мобильного телефона без +7. Состоит из 10 цифр.                                                                                                    |
| Дата рождения   | <br>Укажите свою дату рождения                                                                                                    |
| Документ        |                                                                                                    |
|                 | Введите серию и номер документа, удостоверяющего личность                                                                                                    |
| Логин           | Придумайте уникальный логин. Будет необходим для входа в систему.                                                                                                    |
|                 | С тарифами и "Правилами" дистанционного банковского обслуживания физических лиц<br>по системе интернет-банка «Крокус-Банк Онлайн» © КБ «Крокус-Банк» (ООО)<br>ознакомлен(-на) и согласен(-на). |

Регистрация в Интернет-Банке «Крокус-Банк онлайн» по номеру своей основной банковской карты возможна при условии, что Ваша карта активна и к ней привязан номер мобильного телефона,

указанный при оформлении банковской карты.

Далее вам предлагается ознакомиться и согласиться с условиями договора дистанционного банковского обслуживания с использованием Интернет-Банка «Крокус-Банк онлайн». В случае согласия необходимо поставить галочку. Если вы не согласны - не ставьте галочку, на этом процедура регистрации будет закончена.

После нажатия кнопки «Регистрация» производится автоматическая проверка введённых данных. Если по результатам проверки регистрация невозможна (введены неверные данные, данные отсутствуют и т.д.), в верхней части формы отображается соответствующее сообщение:

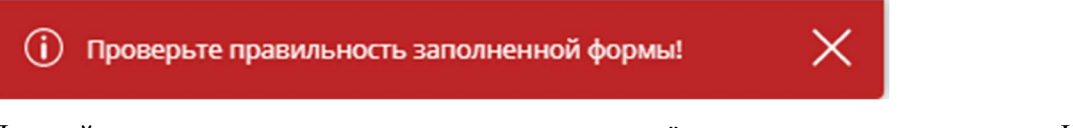

Дальнейшая самостоятельная регистрация по введённым данным невозможна. Необходимо проверить и скорректировать данные либо обратиться в офис Банка.

При успешной проверке введенных данных на указанный телефон SMS-сообщением будет выслан одноразовый код подтверждения, который необходимо указать в поле ввода:

| На Ваш мобильный телефон <b>+79152677</b><br>отправлено SMS-сообщение с код<br>подтверждения. Время отпра | 788<br>ом<br>вки                                                        |
|----------------------------------------------------------------------------------------------------|-------------------------------------------------------------------------|
| 28.01.2020 12:<br>CDOX JEMOTEMA 299 (                                                                     | 18. Отправить еще раз                                                   |
| Если Вам пришло SMS-сообщение об операции, котор                                                          | ую Вы не совершали, категорически<br>ибо полиценный одноразовый пароды! |
| запрещается вводить кудачноо или сообщать комучн                                                          | иоо полученный одноразовый пароль:                                      |
| Отмена Завершить реги                                                                                     | истрацию                                                                |

После ввода одноразового кода подтверждения необходимо нажать кнопку «Завершить регистрацию».

При успешной регистрации выдается итоговая форма:

| Успешная регистрация                                                                                                    |
|----------------------------------------------------------------------------------------------------|
| Спасибо за регистрацию! Рады видеть вас среди<br>клиентов нашего банка.<br>Временный пароль был выслан вам в СМС.<br>После входа в систему обязательно смените его. |
| Закрыть                                                                                                    |

На указанный номер телефона будет выслано SMS-сообщение с временным паролем для входа в Интернет-Банк «Крокус-Банк онлайн». Логином является Ваш номер телефона.

2. Вход в Интернет-Банк «Крокус-Банк онлайн».

Для первого входа в Интернет-Банк «Крокус-Банк онлайн» необходимо ввести логин и временный пароль, выданный при подключении (или высланный в SMS-сообщении), и нажать кнопку «Войти». При последующих входах используется установленный постоянный пароль. Не забудьте изменить Ваш пароль при первом входе в систему.

Не используйте легко угадываемые пароли – номера телефонов, даты рождения, имена родных, а также расположенные подряд символы на клавиатуре!

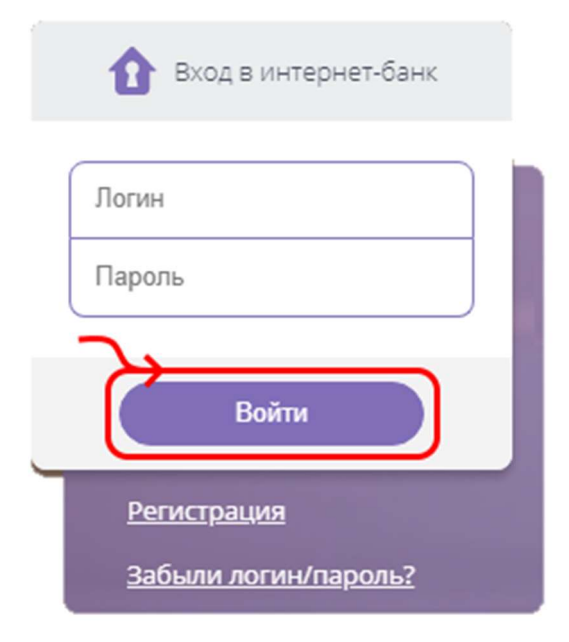

### Будьте внимательны при вводе пароля!

### Обращайте внимание на установленный язык клавиатуры и режим Caps Look.

### Количество попыток ввода пароля ограничено 3 попытками.

Если пароль был введен неверно 3 раза - логин блокируется.

| <ul> <li>Логин заблокирован.</li> </ul>                                           | × |
|-----------------------------------------------------------------------------------|---|
| Перед последней попыткой ввода отображается предупреждение.                       |   |
| <ul> <li>Неверный логин или пароль. Следующая попытка заблокирует вход</li> </ul> | × |

Чтобы разблокировать логин, необходимо обратиться в отделение банка для получения нового временного пароля.

При вводе пароля, если включен Caps Look, появляется подсказка:

| Логин  |                                                       |
|--------|-------------------------------------------------------|
| Пароль | СарsLock включен!<br>Будьте внимательны<br>при вводе! |

В целях безопасности пароль необходимо изменять каждые три месяца.

Пароль можно изменить в любое время зайдя в раздел «Сервис» ()/«Смена пароля».

При входе в Интернет-Банк «Крокус-Банк онлайн» в целях безопасности Банк отправляет СМСподтверждение на Ваш мобильный телефон. В случае возникновения трудностей при входе в Интернет-Банк «Крокус-Банк онлайн» обращайтесь в службу поддержки клиентов по телефону +7 (495) 228-12-44.

## 3. Совершение операций в Интернет-Банке «Крокус-Банк онлайн».

3.1. После авторизации в Интернет-Банке «Крокус-Банк онлайн», открывается главная страница «Мой банк», с которой можно получить доступ к основным возможностям системы, а также просмотреть информацию об остатках и движении средств по Вашим счетам, получить выписку по операциям.

3.2. Большинство операций требуют подтверждения SMS-кодом.

3.3. В разделе «Платежи и переводы» Вы может совершать:

- Переводы физическим лицам в рамках Системы Быстрых Платежей (СБП)
- Переводы на счета физических и юридических лиц внутри Банка
- Переводы на счета физических и юридических лиц в другие Банки
- Выписки по картам и текущим счетам
- Онлайн остатки по счетам

### 4. Контроль настроек безопасности и смена пароля

4.1. Контроль опций безопасности осуществляется в разделе «Сервис». Для перехода в этот раздел необходимо кликнуть пиктограмму <sup>(C)</sup>, расположенную в заголовке Интернет-банка. Далее выбрать секцию Безопасность.

| Сервис                          |   |
|---------------------------------|---|
| Информация о договоре           | > |
| Личная информация               | > |
| Безопасность                    | > |
| Продукты на странице "Мой банк" | > |
| Настройка избранных платежей    | > |
| Смена пароля                    | > |

Секция содержит информацию о параметрах безопасности по договору обслуживания:

| Безопасность                                 |                    | $\sim$ |
|----------------------------------------------|--------------------|--------|
| Подписание документов                        |                    |        |
| Подписание документов ЭЦП                    | Выкл               |        |
| Серия и номер ключа                          | -                  |        |
| Подтверждение операций SMS-паролем           |                    |        |
| Подтверждение операций SMS-<br>паролем       | Вкл                |        |
| Телефон для подтверждения                    | +7 (915) 777 88 99 |        |
| Подтверждение входа в систему<br>SMS-паролем | Вкл                |        |
|                                              |                    |        |

4.2. Смена пароля.

Секция обеспечивает управление Вашим паролем. В любой момент вы можете изменить свой текущий пароль.

| Новый пароль                    | •  | Степень<br>надежности<br>Простой |  |
|---------------------------------|----|----------------------------------|--|
| Повторите ввод нового<br>пароля | •• |                                  |  |
|                                 |    |                                  |  |

Для изменения пароля необходимо:

- 1. Указать новый пароль;
- 2. Повторить ввод пароля;
- 3. Нажать кнопку сохранить.

Обратите особое внимание на рекомендации по составлению пароля:

- Пароль должен содержать не менее 8 символов;
- Включать буквы верхнего и нижнего регистра;
- Не должен содержать идущие подряд символы например, 123456789 или qwerty.

Обратите внимание, при задании пароля система выдает подсказку о степени надежности пароля:

| Новый пароль | •••••              |          |  |
|--------------|--------------------|----------|--|
|              | Степень надежности | Простой  |  |
| Новый пароль | •••••              |          |  |
|              | Степень надежности | Среднии  |  |
| Новый пароль | Степень надежности | Надежный |  |

Обязательно используйте пароль со степенью надежности Надежный

# II. <u>Руководство по регистрации в Системе дистанционного банковского обслуживания</u> через Мобильное приложение «Крокус-Банк онлайн» для клиентов физических лиц

1. Регистрация в Системе дистанционного банковского обслуживания через Мобильное приложение «Крокус-Банк онлайн» (далее – Мобильное приложение «Крокус-Банк онлайн»).

Мобильное приложение «Крокус-Банк онлайн» необходимо скачать только из авторизованного магазина соответствующей платформы App Store (iOS) и Google Play (Android) или по ссылкам на официальном сайте банка https://www.crocusbank.ru. После установки Приложения на домашнем экране появится иконка приложения:

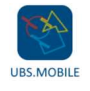

1.1 Регистрация в отделении банка.

При обращении в отделение банка необходимо предъявить документ, удостоверяющий личность, сотруднику банка и заполнить заявление на подключение. В заявлении указывается номер мобильного телефона, на который будут отправляться одноразовые коды для входа и подтверждения операций в

Системе. После оформления предоставляется *персональный логин, а на указанный в договоре номер телефона высылается SMS-сообщение с временным паролем*. Эти данные потребуются при первом входе в Мобильное приложение «Крокус-Банк онлайн».

# Временный пароль предназначен для разового использования - первого входа. После использования разовый пароль становится недоступен.

## 1.2 Самостоятельная регистрация.

Для самостоятельной регистрации необходимо нажать ссылку «Регистрация» на странице входа (в этой же форме осуществляется авторизация путем ввода логина и пароля абонента. Форма позволяет также зарегистрироваться новому пользователю и восстановить забытые логин/пароль):

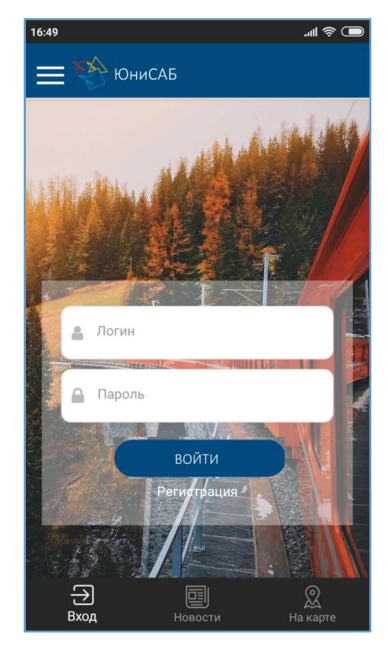

Откроется форма для самостоятельной регистрации:

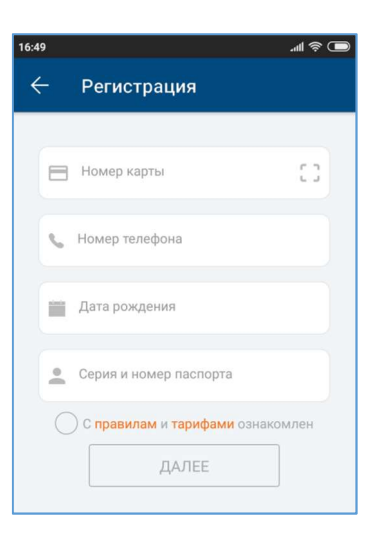

При успешной проверке введенных данных на указанный телефон SMS-сообщением будет выслан одноразовый код подтверждения, который необходимо указать в поле ввода:

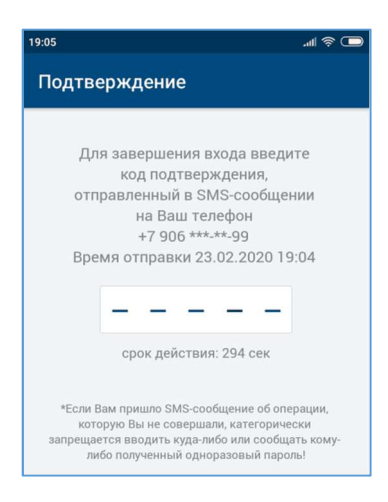

При успешной регистрации выдается сообщение

На указанный номер телефона будет выслано SMS-сообщение с временным паролем для первого входа в Систему. После первого входа в Мобильное приложение «Крокус-Банк онлайн» временный пароль необходимо сменить и установить основной пароль, который будет использоваться в дальнейшем для входа в Мобильное приложение «Крокус-Банк онлайн».

1.3 Смена пароля.

Секция обеспечивает управление Вашим паролем. В любой момент Вы можете изменить свой текущий пароль.

| Смена пароля                    |    |                                  | $\sim$ |
|---------------------------------|----|----------------------------------|--------|
| Новый пароль                    | •  | Степень<br>надежности<br>Простой |        |
| Повторите ввод нового<br>пароля | •• |                                  |        |
| Сохранить                       |    |                                  |        |

Для изменения пароля необходимо:

- 4. Указать новый пароль;
- 5. Повторить ввод пароля;
- 6. Нажать кнопку сохранить.

братите особое внимание на рекомендации по составлению пароля:

- Пароль должен содержать не менее 8 символов;
- Включать буквы верхнего и нижнего регистра;

• Не должен содержать идущие подряд символы – например, 123456789 или qwerty.

Новый пароль Степень надежности Простой Новый пароль Новый пароль Новый пароль Степень надежности Средний Степень надежности Надежный

Обратите внимание, при задании пароля система выдает подсказку о степени надежности пароля:

#### Обязательно используйте пароль со степенью надежности Надежный

### 2. Вход в Мобильное приложение «Крокус-Банк онлайн»

2.1 Первый вход в Мобильное приложение «Крокус-Банк онлайн».

Для первого входа в Мобильное приложение «Крокус-Банк онлайн» необходимо ввести логин и временный пароль, выданный при подключении (или высланный в SMS-сообщении), и нажать кнопку «Войти». При последующих входах используется установленный с помощью web-сайта постоянный пароль. Количество попыток ввода пароля ограничено 3 попытками.

Если пароль был **введен неверно 3 раза - логин блокируется**. Чтобы разблокировать логин, необходимо обратиться в отделение банка для получения нового временного пароля или пройти процедуру самостоятельного восстановления пароля с помощью web-сайта.

После успешной авторизации предлагается ввести одноразовый код подтверждения, отправленный в SMS-сообщении:

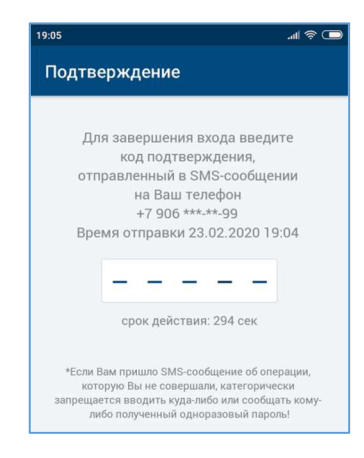

Срок действия одноразового пароля ограничен и составляет 5 минут.

По истечении срока действия будет предложено сгенерировать новый код:

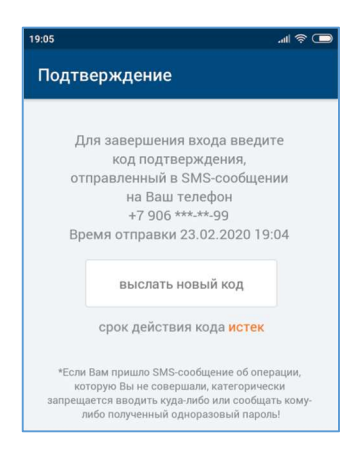

Количество попыток ввода одноразового кода ограничено 3 попытками. После третьей неудачной попытки будет предложено сгенерировать новый код.

2.2 Установка кода доступа в Приложение.

После успешной идентификации в Мобильное приложение «Крокус-Банк онлайн» будет предложено установить пятизначный код доступа:

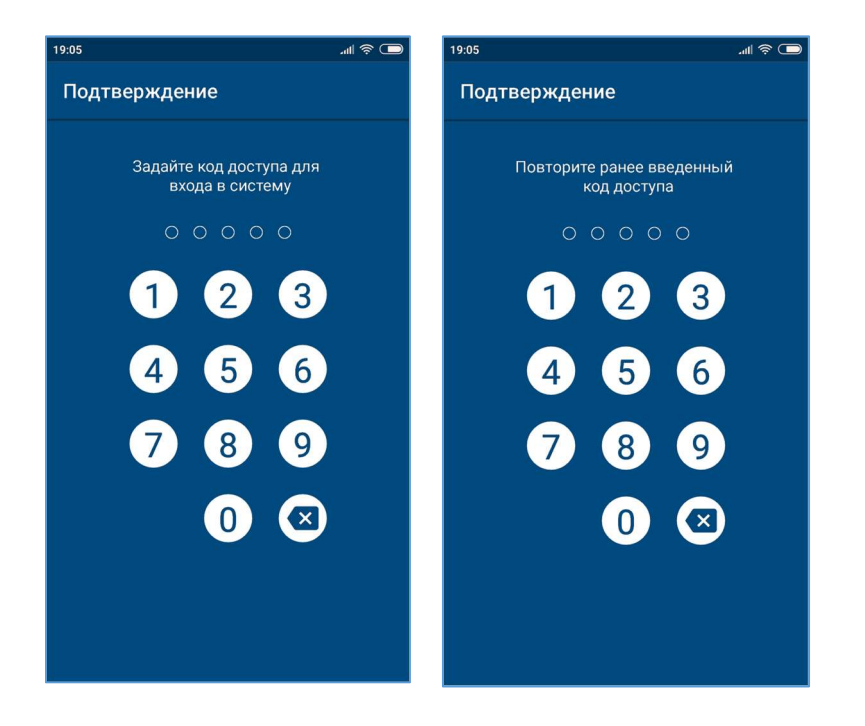

Код доступа используется для последующего входа в Мобильное приложение «Крокус-Банк онлайн», чтобы не вводить логин и пароль.

Ни при каких обстоятельствах не сообщайте код никому и не записывайте его на бумаге или в мобильном устройстве.

Не назначайте в качестве кода PIN-код банковской карты, год вашего рождения или простые цифровые последовательности, например, 1234, 0000, 1111 и т.п.

Код доступа связан с конкретным мобильным устройством, поэтому при входе в Мобильное приложение «Крокус-Банк онлайн» с другого мобильного устройства требуется повторная установка кода доступа.

После установки кода доступа, в зависимости от возможностей устройства, будет предложено выбрать режим идентификации или сразу войти в Мобильное приложение «Крокус-Банк онлайн».

## 2.3 Выбор режима идентификации.

Если устройство поддерживает работу с отпечатками пальцев или идентификацию по лицу (только для iOS и iPadOS) предлагается выбрать удобный режим идентификации:

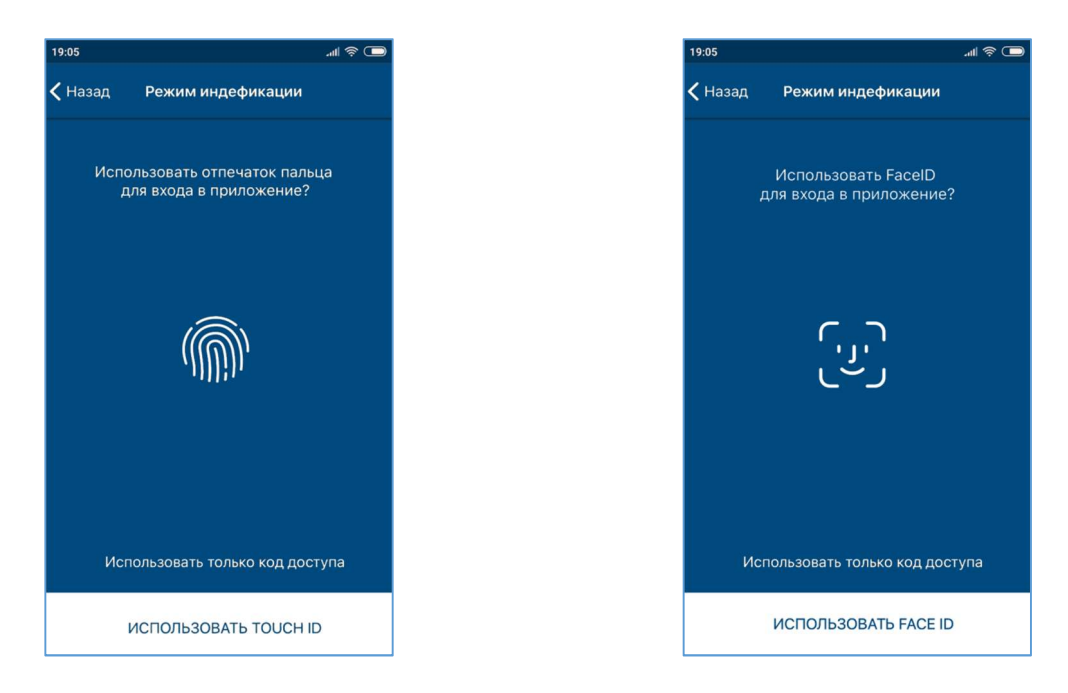

Выбор режима идентификации доступен если:

- Устройство поддерживает работу с TouchID
- Устройство поддерживает работу с FaceID (для iOS и iPadOS)
- На устройстве зарегистрированы (сохранены) хотя бы один отпечаток или снимок лица.

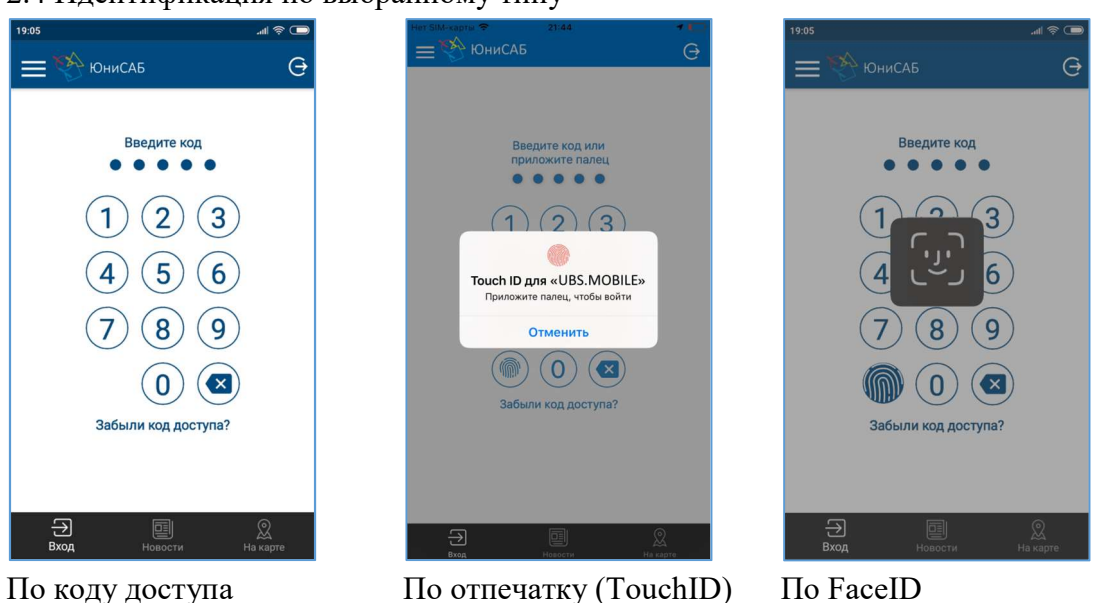

2.4 Идентификация по выбранному типу

По отпечатку (TouchID)

По FaceID

2.5 Завершение работы.

Для повышения безопасности Мобильное приложение «Крокус-Банк онлайн» выполняет контроль времени бездействия пользователя. Если пользователь оставил открытым Мобильное приложение «Крокус-Банк онлайн» в фоновом режиме, через некоторое время система выполнит разрыв сеанса. При запуске Мобильного приложения «Крокус-Банк онлайн» из фонового режима будет предложено пройти процедуру авторизации.

По завершении работы в Мобильном приложении «Крокус-Банк онлайн» нажмите на кнопку «Выход» в меню «Сервис».

Для перехода в раздел «Сервис» необходимо кликнуть пиктограмму, расположенную в заголовке

форм в левом верхнем углу.

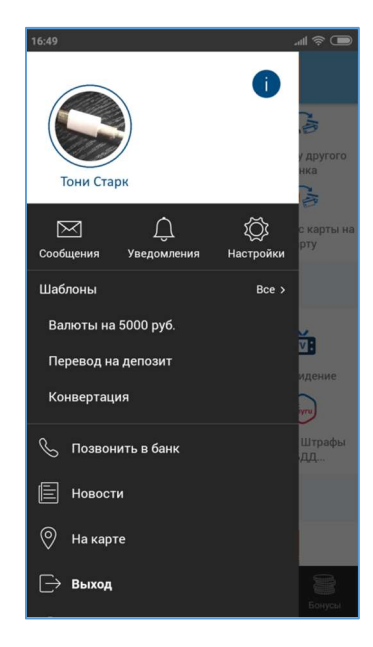